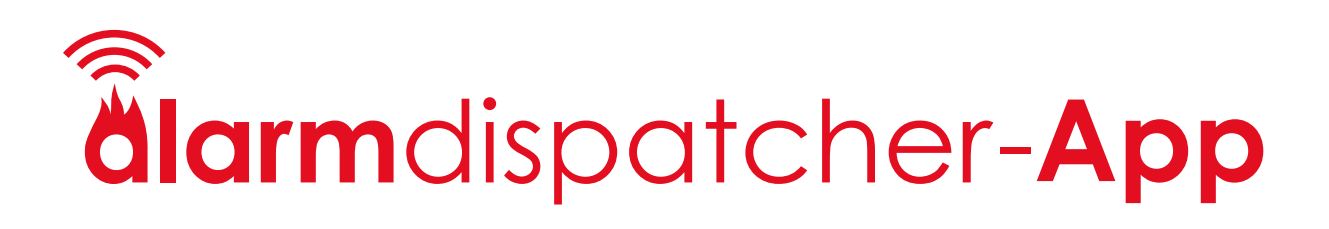

# Handbuch

Stand 26.08.2023

# Inhaltsverzeichnis

| 1 Voraussetzungen                                                                                                    | 3                                                                                                    |
|----------------------------------------------------------------------------------------------------|----------------------------------------------------------------------------------------------------|
| 2 Installation                                                                                                    | 3                                                                                                    |
| 3 Anmeldung                                                                                                    | 4                                                                                                    |
| 4 Alarmliste und Rückmeldungen                                                                                                    | 5                                                                                                    |
| 4.1 Alarme löschen                                                                                                    | 6                                                                                                    |
| 5 Termine und Dienstplan                                                                                                    | 7                                                                                                    |
| 6 Meine Alarmgruppen                                                                                                    | 8                                                                                                    |
| 7 Verwaltung einer Organisation                                                                                                    | 9                                                                                                    |
| 7.1 Mitglieder verwalten                                                                                                    |                                                                                                    |
| 7.1.1 Anruf- und SMS-Alarmierung einrichten                                                                                                    |                                                                                                    |
| 7.2 Mitgliedsanfragen                                                                                                    |                                                                                                    |
| 7.3 Alarmgruppen verwalten                                                                                                    |                                                                                                    |
| 7.4 Funktionsgruppen verwalten                                                                                                    |                                                                                                    |
|                                                                                                    |                                                                                                    |
| 7.5 Alarmeinstellungen verwalten                                                                                                    |                                                                                                    |
| 7.5 Alarmeinstellungen verwalten         7.5.1 Rückmeldezeit begrenzen                                                                                                    | Fehler! Textmarke nicht definiert.                                                                   |
| 7.5 Alarmeinstellungen verwalten         7.5.1 Rückmeldezeit begrenzen         7.5.2 Später-Optionen                                                                                                    | Fehler! Textmarke nicht definiert.<br>14                                                             |
| <ul> <li>7.5 Alarmeinstellungen verwalten</li> <li>7.5.1 Rückmeldezeit begrenzen</li> <li>7.5.2 Später-Optionen</li> <li>8 Alarm auslösen</li> </ul>                                                                                    | Fehler! Textmarke nicht definiert.<br>14<br>                                                         |
| <ul> <li>7.5 Alarmeinstellungen verwalten</li> <li>7.5.1 Rückmeldezeit begrenzen</li> <li>7.5.2 Später-Optionen</li> <li>8 Alarm auslösen</li> <li>9 Mitgliedschaft in einer weiteren Organisation</li> </ul>                           | Fehler! Textmarke nicht definiert.<br>Fehler. 14<br>                                                 |
| <ul> <li>7.5 Alarmeinstellungen verwalten</li> <li>7.5.1 Rückmeldezeit begrenzen</li> <li>7.5.2 Später-Optionen</li> <li>8 Alarm auslösen</li> <li>9 Mitgliedschaft in einer weiteren Organisation</li> <li>10 Einstellungen</li> </ul> | Fehler! Textmarke nicht definiert.<br>                                                               |
| <ul> <li>7.5 Alarmeinstellungen verwalten</li> <li>7.5.1 Rückmeldezeit begrenzen</li> <li>7.5.2 Später-Optionen</li> <li>8 Alarm auslösen</li> <li>9 Mitgliedschaft in einer weiteren Organisation</li> <li>10 Einstellungen</li></ul>  | Fehler! Textmarke nicht definiert.<br>14<br>15<br>16<br>17                                           |
| <ul> <li>7.5 Alarmeinstellungen verwalten</li> <li>7.5.1 Rückmeldezeit begrenzen</li> <li>7.5.2 Später-Optionen</li> <li>8 Alarm auslösen</li> <li>9 Mitgliedschaft in einer weiteren Organisation</li></ul>                            | Fehler! Textmarke nicht definiert.<br>                                                               |
| <ul> <li>7.5 Alarmeinstellungen verwalten</li></ul>                                                                                                    | Fehler! Textmarke nicht definiert.<br>14<br>15<br>16<br>17<br>17<br>19<br>20                         |
| <ul> <li>7.5 Alarmeinstellungen verwalten</li></ul>                                                                                                    | Fehler! Textmarke nicht definiert.<br>                                                               |
| <ul> <li>7.5 Alarmeinstellungen verwalten</li></ul>                                                                                                    | 14<br>Fehler! Textmarke nicht definiert.<br>14<br>15<br>16<br>17<br>17<br>19<br>20<br>21             |
| <ul> <li>7.5 Alarmeinstellungen verwalten</li></ul>                                                                                                    | 14<br>Fehler! Textmarke nicht definiert.<br>14<br>15<br>16<br>17<br>17<br>19<br>20<br>21<br>21<br>21 |

# 1 Voraussetzungen

- iOS ab Version 12
- Android ab Version 6

# 2 Installation

Die Alarm Dispatcher ist im Apple App Store und Google Play Store verfügbar. Suchen Sie nach "Alarm Dispatcher" und laden Sie die App herunter.

Starten Sie die Alarm Dispatcher App. Wenn Sie ein iOS-Gerät benutzen, werden Sie beim ersten Start der App gefragt, ob die Alarm Dispatcher App ihnen Mitteilungen und kritische Hinweise zustellen darf. Bestätigen Sie beide Fragen mit "Erlauben".

Wenn Sie ein Android-Gerät benutzen, werden Sie beim ersten Start gebeten, der App die Erlaubnis zu geben, den "Nicht stören"-Modus durchdringen zu können. Bitte geben Sie dieses Recht. Es ist die Voraussetzung, um in der App die Option "Lautlos-Modus überschreiben" aktivieren zu können.

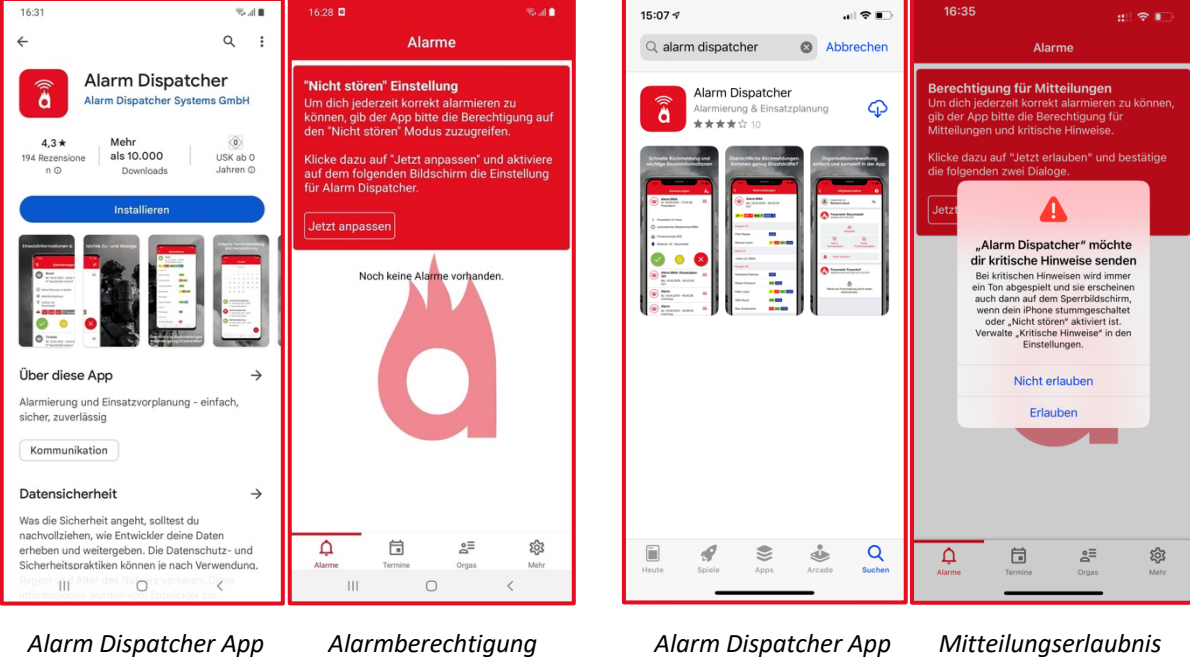

Alarm Dispatcher App im Google Play Store

Alarmberechtigung geben (nur Android)

Alarm Dispatcher App im Apple App Store

Mitteilungserlaubnis geben (nur iOS)

# 3 Anmeldung

Wenn Sie noch nicht registriert sind, legen Sie ein Benutzerkonto an, indem Sie auf "Registrieren" tippen.

Geben Sie die benötigten Informationen ein. Der Organisationscode ist eine Zeichenkombination, die Ihre Organisation verschlüsselt. Sie erhalten Sie von Ihrem Vorgesetzten.

Tippen Sie abschließend auf "Jetzt beitreten". Sie gelangen in die Alarmliste. Diese ist noch leer.

Bevor Sie Alarme empfangen können, muss ihr Administrator Ihre Mitgliedsanfrage in der Organisation noch freigeben.

Sie erhalten an Ihre hinterlegte E-Mail-Adresse einen Bestätigungslink. Bitte klicken Sie einmalig auf diesen Link, um sich auch zukünftig anmelden zu können.

| 21:38 🗰 🕫 🕞             | 21:38             | ::!! 🗢 📭  | 21:38  |                 |               |
|-------------------------|-------------------|-----------|--------|-----------------|---------------|
|                         | Konto             | o anlegen |        | Alarn           | ne            |
| <b>ålarm</b> dispatcher |                   |           | N      | och keine Alarm | ie vorhanden. |
|                         | 은 Vorname         |           |        |                 |               |
| E-Mail                  | 🙎 Nachname        |           |        |                 |               |
| Passwort                | E-Mail            |           |        |                 |               |
| Passwort vergessen?     | Organisationscode | le 👷      |        |                 |               |
| Anmelden                | Passwort          | •         |        |                 |               |
|                         | Jetzt             | beitreten |        | C               |               |
|                         |                   |           |        |                 |               |
|                         |                   |           | Âlarme | Termine         | <b>O</b> rgas |

# 4 Alarmliste und Rückmeldungen

Wenn ein neuer Alarm eingeht, erscheint dieser in Alarmliste und bietet eine Übersicht der einsatzbezogenen Informationen.

Sie können aus drei Rückmeldeoptionen wählen:

- Grün: Ich nehme sofort am Einsatz teil.
- Gelb: Ich kann erst später am Einsatz teilnehmen.
- Rot: Ich kann nicht am Einsatz teilnehmen.

Wenn Sie Ihre Auswahl getroffen haben, erscheint ein Button in der Farbe des Rückmeldestatus. Falls Sie versehentlich eine falsche Auswahl getroffen haben, tippen Sie auf den Button um eine neue Auswahl zu treffen.

Um vergangene Alarme einzusehen, scrollen Sie nach unten und tippen Sie den Alarm an, für den Sie sich interessieren.

Jeder Alarm hat an der linken Seite ein kleines Icon. Die Farbe des Icons zeigt Ihre abgegebene Rückmeldung an, ohne dass Sie erst auf den Alarm klicken müssen. Haben Sie keine Rückmeldung gegeben, ist das Symbol grau.

Befindet sich neben dem Symbol ein kleines Schloss, bedeutet das, dass der Alarm für Rückmeldungen gesperrt ist.

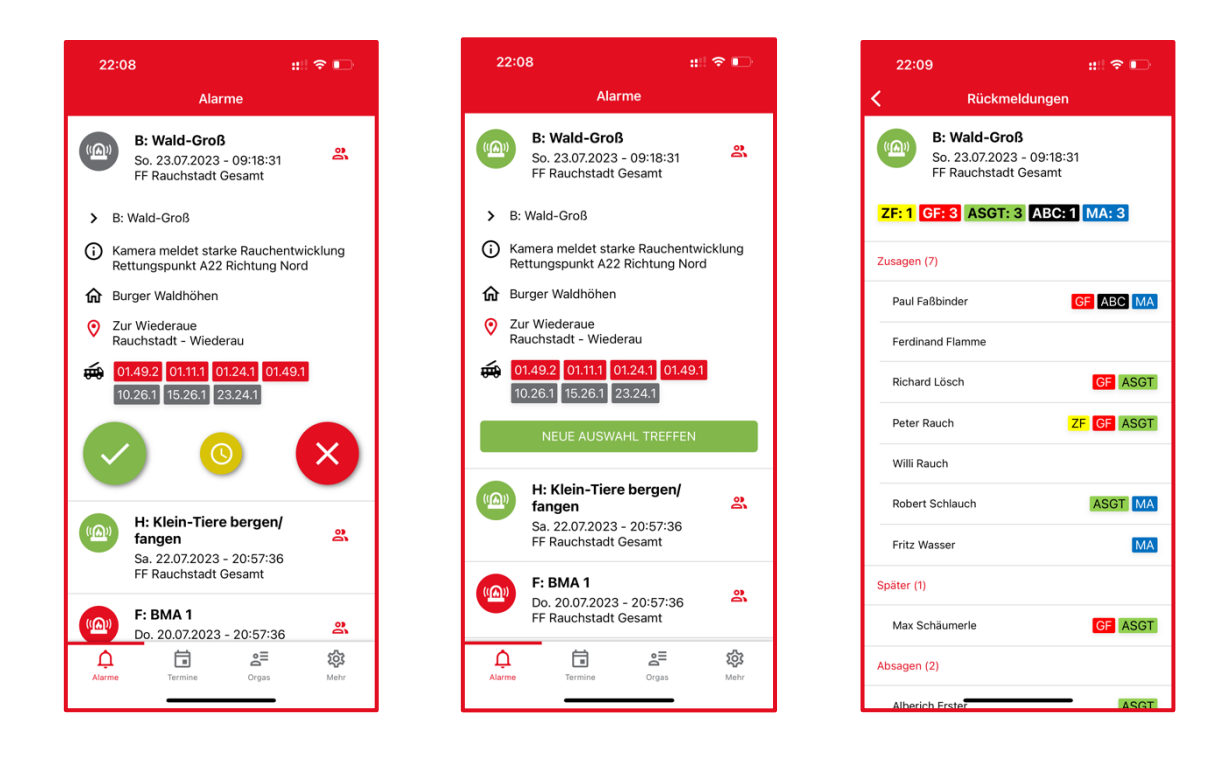

Wenn Ihr Admin Ihnen freigegeben hat, die Rückmeldungen der alarmierten Einsatzkräfte zu sehen, steht Ihnen oben rechts das Personal-Icon (zwei Personen) zur Verfügung. Tippen Sie es an. Sie gelangen in die Rückmeldungen.

Im oberen Bereich sehen Sie wie viele Einsatzkräfte ihnen pro Funktionsgruppe zur Verfügung stehen. Im unteren Bereich sehen Sie, welche Einsatz zugesagt und abgesagt haben bzw. wer sich verspätet und wer welche Funktion erfüllen kann.

# 4.1 Alarme löschen

Sie können in der Alarmliste Alarme löschen. Wischen Sie dazu von rechts nach links über den Alarm. Der Löschen-Button erscheint. Tippen Sie auf den Button und bestätigen Sie die Nachfrage ob Sie den Alarm wirklich löschen wollen.

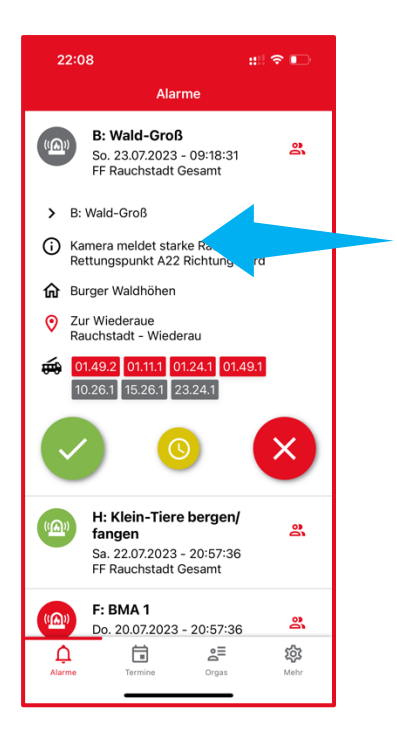

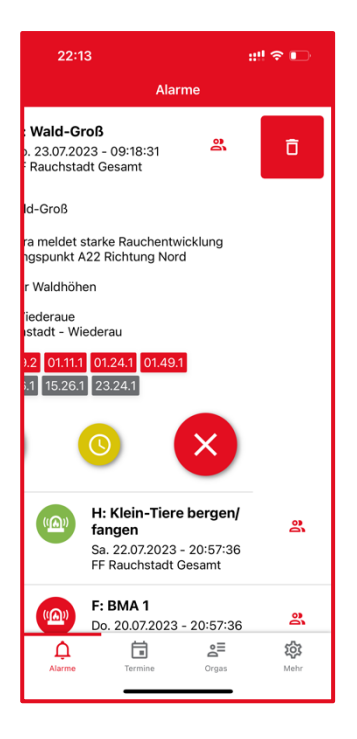

# 5 Termine und Dienstplan

Tippen Sie in der Navigation auf den Punkt "Termine" um in die Terminliste zu gelangen. Hier sehen Sie für jeden Monat die Termine und Dienste Ihrer Organisation. Tippen Sie einen Termin an um mehr Informationen zu erhalten und eine Rückmeldung zu geben. Außerdem sehen Sie, wer dem Termin zu- oder abgesagt hat.

Wenn Ihnen Ihr Admin das Recht "Terminverwaltung" gegeben hat, können Sie Termine für Ihre Organisation anlegen. Tippen Sie dazu auf den Plus-Button und Sie können einen neuen Termin erstellen. Ein Termin ist immer einer Alarmgruppe zugeordnet.

Sie können für Termine eine Erinnerung einstellen, mit der alle Personen, die dem Termin zugesagt haben oder sich noch nicht gemeldet haben, vorher mit einer Nachricht an den Termin erinnert werden.

Sie können außerdem angeben, ob direkt beim Erstellen des Termins eine Push-Nachricht an alle eingeladenen Personen gesendet werden soll. In den meisten Fällen ist das sinnvoll. Wenn Sie aber alle Termine eines Jahres direkt zu Jahresbeginn eintragen, können Sie die Push-Benachrichtigung abschalten, um die Nutzer nicht mit vielen Push-Nachrichten zu stören.

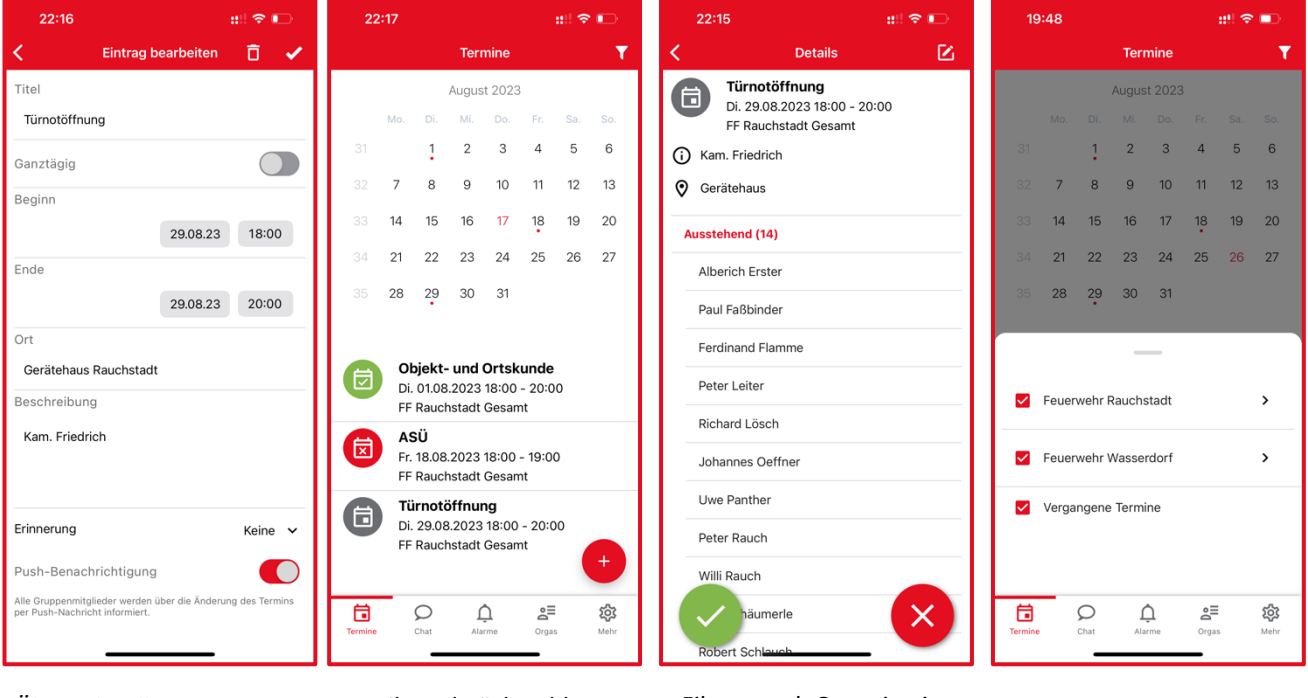

Übersicht aller Termine, zu D denen Sie eingeladen wurden.

Details und Rückmeldungen des Termins Filtern nach Organisation und Alarmgruppen Neuen Termin anlegen (erfordert "Terminverwaltung")

# 6 Meine Alarmgruppen

Tippen Sie auf "Meine Alarmgruppen" um alle Alarmgruppen zu sehen, in denen Sie Mitglied sind. Tippen Sie auf eine bestehende Alarmgruppe. Hier können Sie die Alarmierungseinstellungen individuell für diese Alarmgruppe setzen. Die Einstellungen umfassen das Stummstellen der Gruppe, sowie die Einstellungen, wie sie unter 7 Einstellungen beschrieben sind.

In der Liste Ihrer Alarmgruppen sehen Sie auf einen Blick, für welche Alarmgruppen Sie die Stummschaltung (durchgestrichene Glocke) oder den Urlaubsmodus (Flugzeug) aktiviert haben.

| 22:18 ::!! 🕫 🕞                         | 22:19 📲 🕿 📭                                                                                     | 22:19 ::!! 🕈 🕞                                                                                                    | 16:38 📚 al 🗎                                                                                                    |
|----------------------------------------|-------------------------------------------------------------------------------------------------|----------------------------------------------------------------------------------------------------|----------------------------------------------------------------------------------------------------|
| Meine Alarmgruppen                     | FF Rauchstadt Gesamt                                                                            | < FF Rauchstadt Gesamt 🖌                                                                                                    | ← FF Rauchstadt Gesamt ✔                                                                                                    |
| FF Rauchstadt Gesamt<br>Führungskräfte | Alarmierungseinstellungen überschreiben<br>Dieser Alarmigruppe eigene Alarmierungseinstellungen | Alarmierungseinstellungen überschreiben<br>Dieser Alarmgruppe eigene Alarmierungseinstellungen                                                     | Alarmierungseinstellungen überschreiben<br>Dieser Alarmgruppe eigene Alarmierungseinstellungen<br>geben.                                   |
| Probealarm                             |                                                                                                 | Stumme Gruppe<br>Kein lauter Alarm für diese Alarmgruppe.                                                                                          | Stumme Gruppe<br>Kein lauter Alarm für diese Alarmgruppe.                                                                                  |
| Wehrleitung                            |                                                                                                 | Alarmton Gong 1 >                                                                                                    | Alarmton Gong 1 >                                                                                                    |
|                                        |                                                                                                 | Lautlos-Modus überschreiben<br>Laute Alarme für diese Alarmgruppe auch bei                                                                         | Vibrieren 🔹                                                                                                    |
|                                        |                                                                                                 | eingeschaltetem kunemoous.<br>Urlaubsmodus<br>Wenn aktiv: keine Push-Benachrichtigungen, kein<br>Alarmon, automätisches Ablehren von Einsätzen für | Lautstärke Überschreiben<br>Alarme für diese Alarmgruppe immer mit höchster<br>Lautstärke abspielen                                        |
|                                        |                                                                                                 | diese Alarmgruppe.                                                                                                    | Lautlos-Modus überschreiben<br>Laute Alarme für diese Alarmgruppe auch bei<br>eingeschaltetem Ruhemodus.                                   |
|                                        |                                                                                                 |                                                                                                    | Rückmeldung im Sperrbildschirm<br>Rückmeldung, ohne das Handy zu entsperren.                                                               |
|                                        |                                                                                                 |                                                                                                    | Urlaubsmodus<br>Wenn aktiv: keine PuahBenachrichtigungen, kein<br>Alarmton, sudomätisches Ablehnen von Einsätzen für<br>diese Alarmgruppe. |
|                                        |                                                                                                 |                                                                                                    | III O <                                                                                                    |
| Liste der eigenen                      | Alarmaruppe ohne                                                                                | Ontionen unter iOS                                                                                                    | Ontionen unter Android                                                                                                    |

Alarmgruppen

individuelle Einstellungen

Optionen unter iOS

Optionen unter l naroit

# 7 Verwaltung einer Organisation

Tippen Sie in der Navigation auf den Menüpunkt "Orgas", der Ihnen die Organisationen anzeigt, in denen Sie Mitglied sind.

Je nachdem, welche Rechte Ihr Vorgesetzter Ihnen zugeteilt hat, sehen Sie verschiedene Elemente in der Organisationsübersicht.

- Zahnrad:
- Mitglieder:
- Mitgliedsanfragen:
- Meine Alarmgruppen:
- Meine Funktionsgruppen:
- Alarm auslösen:

 16:41
 Crganisationen

 ●
 Peter Rauch

 ●
 Peter Rauch

 ●
 Peter Rauch

 ●
 Peter Rauch

 ●
 Peter Rauch

 ●
 Peter Rauch

 ●
 Peter Rauch

 ●
 Peter Rauch

 ●
 Peter Rauch

 ●
 Peter Rauch

 ●
 Peter Rauch

 ●
 Peter Rauch

 ●
 Peter Rauch

 ●
 Peter Rauch

 ●
 Peter Rauch

 ●
 Peter Rauch

 ●
 Peter Rauch

 ●
 Peter Rauch

 ●
 Peter Rauch

 ●
 Peter Rauch

 ●
 Peter Rauch

 ●
 Peter Rauch

 ●
 Peter Rauch

 ●
 Peter Rauch

 ●
 Peter Rauch

 ●
 Peter Rauch

 ●
 Peter Rauch

 ●
 Peter Rauch

 ●
 Peter Rauch

 ●
 Peter Rauch

 ●
 Peter Rauch

Organisationsansicht für normale Nutzer

Organisationseinstellungen

Liste aller Mitglieder der Organisation Liste der offenen Anfragen von Nutzen, die noch als Mitglieder der Organisation bestätigt werden müssen. Liste der Alarmgruppen, denen Sie zugeordnet wurden. Liste der Funktionsgruppen, die Ihnen zugeordnet wurden.

Formular zum Auslösen eines Alarms für bestimmte Alarmgruppen.

| 16:41                                 |                             | ?                  |
|---------------------------------------|-----------------------------|--------------------|
| Organi                                | sationen                    |                    |
| Angemeldet als<br>Peter Rauch         |                             | =+                 |
| Feuerwehr Ra<br>Mitglied seit 10.01.2 | auchstadt<br><sup>022</sup> | ۵                  |
| 2<br>Mitg                             | lieder                      |                    |
| +<br>Mitglied                         | ස<br>sanfragen              |                    |
| Meine<br>Alarmgruppen                 | Meine<br>Funktionsgr        | uppen              |
| Alarm a                               | auslösen                    |                    |
|                                       |                             |                    |
|                                       |                             |                    |
|                                       | •=                          | ~                  |
| Alarme Termine                        | Orgas                       | <b>१८७</b><br>Mehr |

Organisationsansicht für Admin-Nutzer

| 21:41                  | #‼ 중 ∎⊃       |
|------------------------|---------------|
| Feuerwehr              | Rauchstadt    |
| Organisationscode      | 9814A69F-8386 |
| Alarmgruppen           | >             |
| Funktionsgruppen       | >             |
| Später-Optionen        | >             |
| Alarmeinstellungen     | >             |
| Organisation verlassen | >             |
|                        |               |
|                        |               |
|                        |               |
|                        |               |
|                        |               |
|                        |               |
|                        |               |
|                        |               |

Organisationseinstellungen für Admin-Nutzer

#### 7.1 Mitglieder verwalten

erfordert Recht "Administrator"

Die Mitgliederliste zeigt alle Benutzer der App an, die für Ihre Organisation freigegeben sind. Ganz oben im Titel "Mitglieder" sehen Sie in Klammern die Gesamtzahl Ihrer Mitglieder.

Darunter befinden sich zwei farbige Felder. Das grüne Feld mit der Glocke gibt an, wie viele Mitglieder erreichbar sind, das rote Feld mit dem Flugzeug zeigt, wie viele Nutzer den Urlaubsmodus aktiv haben und somit nicht erreichbar sind.

In der Liste darunter sehen Sie alle Nutzer sortiert nach Nachnamen. Nutzer, in deren Zeile rechts ein kleines Flugzeug-Symbol angezeigt wird, haben den Urlaubsmodus aktiv.

Um einen Nutzer zu bearbeiten, tippen Sie seine Zeile an, um in das Profil des Nutzers zu gelangen. Sie können folgende Rechte vergeben:

- Administrator: Organisationsadmins können Nutzer, Gruppen, Alarmeinstellungen und Später-Optionen verwalten.
- Alarm auslösen: Freigabe der Alarmauslösung für bestimmte Gruppen.
- Rückmeldungen: Freigabe der Seite, auf der die Rückmeldungen angezeigt werden.
- Alarmdetails: Freigabe des Alarmierungstextes. Nutzer ohne dieses Recht sehen nur den Titel des Alarms.
- Terminverwaltung: Erstellen und Bearbeiten von Terminen.
- Alarm per SMS: Der Nutzer bekommt alle Alarme auch per SMS.
- Alarm per Anruf: Der Nutzer bekommt alle Alarme auch per Anruf.

Tippen Sie oben den Punkt "Listen", um dem Nutzer Alarmgruppen und Funktionsgruppen zuzuweisen.

Nutzer löschen Sie mit dem Papierkorb-Symbol oben rechts neben dem Namen des Nutzers.

| 13:45                                      | ::!! 중 ■)  |
|--------------------------------------------|------------|
| < Mitglieder                               | (18)       |
| ļ 13 <b>&gt;</b>                           | <b>(</b> 5 |
| Alberich Erster<br>ae@alarm-dispatcher.de  |            |
| Ferdinand Flamme<br>ff@alarm-dispatcher.de |            |
| Peter Leiter<br>pl@alarm-dispatcher.de     | ×          |
| Richard Lösch<br>rl@alarm-dispatcher.de    |            |
| Johannes Oeffner<br>jo@alarm-dispatcher.de |            |
| Uwe Panther<br>up@alarm-dispatcher.de      |            |
| Peter Rauch<br>pr@alarm-dispatcher.de      |            |
| Willi Rauch<br>wr@alarm-dispatcher.de      | ×          |
| Max Schäumerle<br>msch@alarm-dispatcher.de | ×          |
| Robert Schlauc <u>b</u>                    |            |

| 16:47                                         |                               | ::!! 🗢 🕞     |
|-----------------------------------------------|-------------------------------|--------------|
| <                                             | Peter Rauch                   | ō 🗸          |
| Profil                                        |                               | Listen       |
| Vorname                                       | Peter                         |              |
| Nachname                                      | Rauch                         |              |
| E-Mail                                        | pr@alarm-dis                  | patcher.de   |
| Administrator<br>Erlaubt die Mitgli           | r<br>ieder- und Gruppenve     | rwaltung.    |
| Alarm auslös<br>Erlaubt Gruppen               | <b>en</b><br>zu alarmieren.   |              |
| Rückmeldest<br>Erlaubt die Rücki              | atus<br>meldung der Mitgliede | er zu sehen. |
| Alarmdetails<br>Erlaubt die detail<br>sehen.  | llierte Alarmbeschreib        | ung zu       |
| Termin verwa<br>Erlaubt Termine I<br>löschen. | ilten<br>hinzuzufügen, zu änd | ern und zu   |
| Alarm per SM<br>Alarm als SMS zu              | 1S<br>ustellen                |              |
| Alarm per An<br>Alarm als Anruf 2             | ruf<br>zustellen              |              |
|                                               |                               |              |
|                                               |                               |              |
|                                               |                               | _            |

| 16:47        |               | ::! 🗢 🕞      |
|--------------|---------------|--------------|
| <            | Peter Rauch   | ō 🗸          |
| Profil       |               | Listen       |
| Alarmgruppe  | n zuweisen    |              |
| FF Rauchsta  | dt DLK        |              |
| FF Rauchsta  | dt Gesamt     | <b>~</b>     |
| Führungskrä  | fte           | <b>~</b>     |
| Information  |               |              |
| Probealarm   |               | <b>~</b>     |
| Tauchergrup  | pe            |              |
| Wehrleitung  |               | <b>~</b>     |
| Funktionsgru | ppen zuweisen |              |
| Wasserretter | r             |              |
| Zugführer    |               |              |
| Gruppenführ  | er            |              |
| Atemschutz   |               | $\checkmark$ |

# 7.1.1 Anruf- und SMS-Alarmierung einrichten

erfordert "Anruf- und SMS-Alarmierung" in Ihrem Einzelvertag

Alarme können auch per SMS oder Anruf an einen Nutzer zugestellt werden. Dazu muss der Nutzer zunächst das Recht "Alarm per SMS" bzw. "Alarm per Anruf" erhalten. Tippen Sie dann auf "SMS-Nummern" bzw. "Anruf-Nummern" (unter "Name" und "E-Mail").

Tippen Sie auf das "Plus"-Icon um eine neue Telefonnummer einzugeben. Nummern müssen im internationalen Schema eingegeben werden, weswegen Sie bereits die +49 als Vorwahl für Deutschland sehen. Dadurch entfällt die Null am Beginn der Telefonnummer. Wenn Sie die Nummer eingetippt haben, bestätigen Sie sie mit dem grünen Häkchen.

Möchten Sie eine Nummer bearbeiten, tippen Sie sie an.

Um eine Nummer zu löschen, wischen Sie von rechts nach links über die Nummer. Daraufhin erscheint der Papierkorb-Button. Tippen Sie ihn an bestätigen die Nachfrage mit "Ja, löschen!"

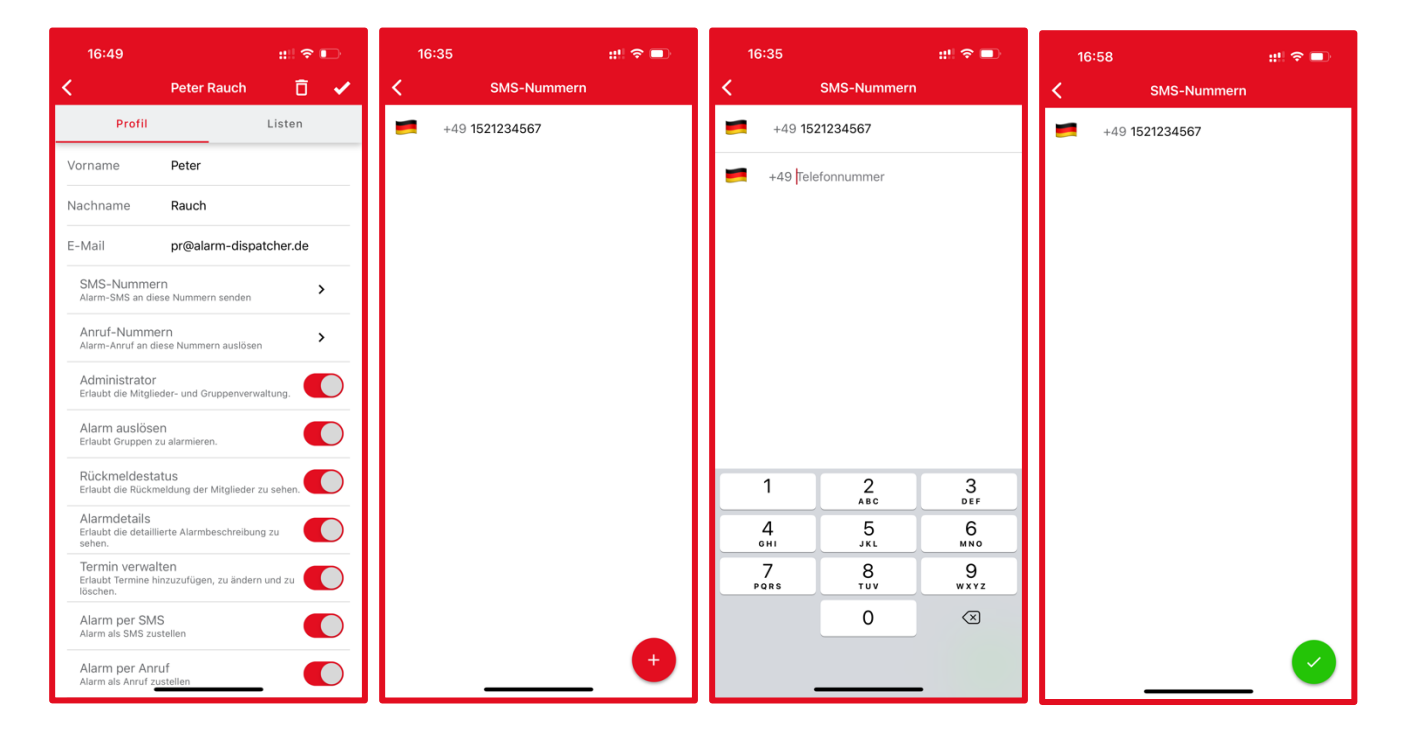

# 7.2 Mitgliedsanfragen

erfordert Recht "Administrator"

Tippen Sie auf "Mitgliedsanfragen" und Sie sehen alle noch nicht freigegebenen Nutzer in der Liste. Tippen Sie auf einen der Nutzer und bestätigen Sie ihn oder lehnen Sie ihn ab.

|       | ::!! 🗢 🕞 | 17:20                                            |                                                                                          |
|-------|----------|--------------------------------------------------|------------------------------------------------------------------------------------------|
| le    | er (1)   | <                                                | Peter Rauch                                                                              |
|       |          | Prot                                             | il Listen                                                                                |
| er.de |          | Mitglied<br>Peter Raus<br>Feuerwehn<br>Bestätige | c <b>chaftsanfrage</b><br>h (pr@alarm-dispatcher.de)<br>Rauchstadt bestätigen?<br>n Able |
|       |          | Vorname                                          | Peter                                                                                    |
|       |          | E-Mail                                           | pr@alarm-dispatcher.de                                                                   |
|       |          | Anruf-Nun<br>Alarm-Anruf                         | nmern<br>an diese Nummern auslösen                                                       |
|       |          | Administra<br>Erlaubt die M                      | tor<br>itglieder- und Gruppenverwaltung.                                                 |
|       |          | Alarm aus<br>Erlaubt Grupp                       | ÖSEN<br>Den zu alarmieren.                                                               |
|       |          | Rückmelde<br>Erlaubt die Ri                      | estatus<br>ickmeldung der Mitglieder zu seher                                            |
|       |          | Alarmdeta<br>Erlaubt die de<br>sehen.            | ils<br>ataillierte Alarmbeschreibung zu                                                  |

#### 7.3 Alarmgruppen verwalten

erfordert Recht "Administrator"

Tippen Sie auf "Alarmgruppen" für die Alarmgruppen Ihrer Organisation.

Tippen Sie auf eine bestehende Alarmgruppe. Im Reiter "Einstellungen" sehen Sie den Namen und können ihn bearbeiten. Alarmgruppen, die von einem Alarm Dispatcher Mitarbeiter angelegt wurden, können nicht bearbeitet werden. Im Reiter "Mitglieder" können Sie Nutzern die Alarmgruppe zuweisen.

| K       Alarmgruppen       K       FF Rauchstadt Gesamt       Einstellungen       Mitglieder       Alberich Erster       Alberich Erster       Begelammer       Bischunder       Bischunder                                                                                                    | 16:50                | ::: 🕈 🕞 | 1               | 6:50                                                 | ::! 🗢 🕞                                    | <b>16:5</b> 1            |                                   |     |
|----------------------------------------------------------------------------------------------------|----------------------|---------|-----------------|------------------------------------------------------|--------------------------------------------|--------------------------|-----------------------------------|-----|
| FF Rauchstadt DLK       Einstellungen       Mitglieder       Alberich Erster<br>welsammendenscher der<br>gelaurm-dispatcher.de         F/ Rauchstadt Gesamt       FF Rauchstadt Gesamt       Alberich Erster<br>welsammendenscher der<br>gelaurm-dispatcher.de         fuhrungskräfte       Diese Gruppe wurde von einem Alarm Dispatcher<br>gelöscht werden.       Catrin Essert<br>welsammendenscher.de         fubrich Erster<br>gelöscht werden.       Diese Gruppe wurde von einem Alarm Dispatcher<br>gelöscht werden.       Paul Faßbinder<br>gelöscht werden.         Yehrleitung       Kehrleitung       Arvin Gensch<br>gelöscht werden.       Peter Leiter<br>geläurm-dispatcher.de         Vehrleitung       Uwe Panther<br>geläurm-dispatcher.de       Diese Gruppe wurde von einem Alarm Dispatcher<br>gelöscht werden.       Arvin Gensch<br>geläurm-dispatcher.de         Vehrleitung       Wehrleitung       Genander<br>geläurm-dispatcher.de       Peter Leiter<br>geläurm-dispatcher.de         Johannes Oeffner<br>geläurm-dispatcher.de       Johannes Oeffner<br>geläurm-dispatcher.de       Johannes Oeffner<br>geläurm-dispatcher.de         Verden       Kench       Wellenden       Wellenden       Wellenden                                                                                                    | Alarmgruj            | open    | <               | FF Rauchstad                                         | It Gesamt                                  | <                        | FF Rauchstadt Ge                  | esa |
| FF Rauchstadt Gesamt       Alberich Erster         Führungskräfte       Diese Gruppe wurde von einem Alarm Dispatcher       Catrin Essert         Information       Pobealarm       Paul Faßbinder       Paul Faßbinder         Tauchergruppe       Wehrleitung       Ferdinand Flamme       Ferdinand sam-dispatcher.de         Vehrleitung       Vehrleitung       Alberich Erster       Segmentoring alarm-dispatcher.de         Vehrleitung       Vehrleitung       Vehrleitung       Vehrleitung       Vehrleitung         Vehrleitung       Vehrleitung       Vehrleitung       Vehrleitung       Vehrleitung       Vehrleitung         Vehrleitung       Vehrleitung       Vehrleitung       Vehrleitung       Vehrleitung       Vehrleitung         Vehrleitung       Vehrleitung       Vehrleitung       Vehrleitung       Vehrleitung       Vehrleitung       Vehrleitung         Vehrleitung       Vehrleitung       Vehrleitung       Vehrleitung       Vehrleitung       Vehrleitung         Vehrleitung       Vehrleitung       Vehrleitung       Vehrleitung       Vehrleitung       Vehrleitung         Vehrleitung       Vehrleitung       Vehrleitung       Vehrleitung       Vehrleitung       Vehrleitung         Vehrleitung       Vehrleitung       Vehrleitung       Vehrleitu                                                                                                    | FF Rauchstadt DLK    |         |                 | Einstellungen                                        | Mitglieder                                 | Einst                    | ellungen                          | N   |
| Führungskräfte       Diese Gruppe wurde von einem Alarm Dispatcher<br>gelöscht werden.       Catrin Essert<br>ce@montoring.alarm-dispatcher.de         Probealarm       Probealarm       Paul Faßbinder<br>pel@montoring.alarm-dispatcher.de         Wehrleitung       Fordinand Flamme<br>fi@alarm-dispatcher.de       Pert Leiter<br>pel@alarm-dispatcher.de         Richard Lösch<br>rigelaurm-dispatcher.de       Paul Faßbinder<br>pel@alarm-dispatcher.de       Paul Faßbinder<br>pel@alarm-dispatcher.de         Wehrleitung       Umer Peter Leiter<br>pelaarm-dispatcher.de       Paul Gaßbinder<br>pel@alarm-dispatcher.de         Vehrleitung       Umer Peter Leiter<br>pelaarm-dispatcher.de       Peter Leiter<br>pelaarm-dispatcher.de         Vehrleitung       Umer Peter Leiter<br>pelaarm-dispatcher.de       Umer Peter Leiter<br>pelaarm-dispatcher.de         Richard Lösch<br>rigealarm-dispatcher.de       Umer Peter Leiter<br>pelaarm-dispatcher.de       Dohannes Oeffner<br>uppelaarm-dispatcher.de         Vere Pert Rauch<br>oppelaarm-dispatcher.de       Umer Peter Rauch<br>Peter Rauch<br>Peter Rauch       Peter Rauch<br>Peter Rauch                                                                                                    | FF Rauchstadt Gesamt |         | FF              | Rauchstadt Gesamt                                    |                                            | Alberich  <br>ae@alarm-c | Erster<br>Jispatcher.de           |     |
| nformation probalarm fauchergruppe Wehrleitung Peul Faßbinder pel@monitoring_alarm-dispatcher.de Arvin Gensch ag@monitoring_alarm-dispatcher.de Peter Leiter pl@alarm-dispatcher.de Richard Lösch riealarm-dispatcher.de Johannes Oeffner jo@alarm-dispatcher.de Uwe Panther up@alarm-dispatcher.de Peter Rauch Peter Rauch Peter Rauch                                                                                                    | Führungskräfte       |         | Diese<br>Mitarl | e Gruppe wurde von einer<br>beiter angelegt und kann | n Alarm Dispatcher<br>nicht verändert oder | Catrin Es<br>ce@monitor  | sert<br>ring.alarm-dispatcher.de  |     |
| robealarm<br>auchergruppe<br>/ehrleitung<br>Pehrleitung<br>Vehrleitung<br>Vehrleit | formation            |         | gelös           | cht werden.                                          |                                            | Paul Faßt                | oinder<br>ing.alarm-dispatcher.de |     |
| Vehrleitung       Arvin Gensch         Ag@monitoring.alarm-dispatcher.de       Peter Leiter         Plebalarm-dispatcher.de       Richard Lösch         Richard Lösch       Rigatorn-dispatcher.de         Johannes Oeffner       Johannes Oeffner         Joeffner       Uwe Panther         Uwe Panther       Peterlarm-dispatcher.de         Peterlarm-dispatcher.de       Peterlarm-dispatcher.de                                                                                                    | auchergruppe         |         |                 |                                                      |                                            | Ferdinano<br>ff@alarm-di | d Flamme<br>spatcher.de           |     |
| Peter Leiter<br>pl@alarm-dispatcher.de<br>Richard Lösch<br>rf@alarm-dispatcher.de<br>Johannes Oeffner<br>j@@alarm-dispatcher.de<br>Uwe Panther<br>up@@alarm-dispatcher.de<br>Peter Rauch<br>Peter Rauch                                                                                                    | ehrleitung           |         |                 |                                                      |                                            | Arvin Ger<br>ag@monitor  | าsch<br>ring.alarm-dispatcher.de  |     |
| Richard Lösch<br>ri@alarm-dispatcher.de<br>Johannes Oeffner<br>jo@alarm-dispatcher.de<br>Uwe Panther<br>up@alarm-dispatcher.de<br>Peter Rauchs<br>Peter Rauchs<br>Peter Rauchs<br>De de de de de de de de de de de de de de                                                                                                    |                      |         |                 |                                                      |                                            | Peter Leit<br>pl@alarm-d | ler<br>ispatcher.de               |     |
| Johannes Oeffner<br>Joëalarm-dispatcher.de<br>Uwe Panther<br>upëalarm-dispatcher.de<br>Peter Rauch<br>Préalarm-dispatcher.de                                                                                                    |                      |         |                 |                                                      |                                            | Richard L<br>rl@alarm-di | .ösch<br>spatcher.de              |     |
| Uwe Panther<br>up@alarm-dispatcher.de<br>Peter Rauch<br>pr@alarm-dispatcher.de                                                                                                    |                      |         |                 |                                                      |                                            | Johannes<br>jo@alarm-d   | S Oeffner<br>ispatcher.de         |     |
| Peter Rauch<br>pr@alarm-dispatcher.de                                                                                                    |                      |         |                 |                                                      |                                            | Uwe Pant<br>up@alarm-o   | ther<br>dispatcher.de             |     |
|                                                                                                    |                      |         |                 |                                                      |                                            | Peter Rau<br>pr@alarm-d  | JCh<br>ispatcher.de               |     |
| + Will RAUCH<br>wr@alarm-dispatcher.de                                                                                                    |                      | •       |                 |                                                      |                                            | Willi Rauc<br>wr@alarm-c | ch<br>lispatcher.de               |     |

12

?∎

eder

#### 7.4 Funktionsgruppen verwalten

erfordert Recht "Administrator"

Tippen Sie auf "Funktionsgruppen" für die Funktionsgruppen Ihrer Organisation. Tippen Sie auf den Button "Plus" um eine neue Funktionsgruppe anzulegen oder auf eine bestehende Funktionsgruppe, um diese zu bearbeiten. Wählen Sie Name, Kürzel, Priorität (bestimmt die Reihenfolge in der die Gruppen angezeigt werden) und eine Farbe.

Im Reiter "Mitglieder" können Sie Nutzern die Funktionsgruppe zuweisen.

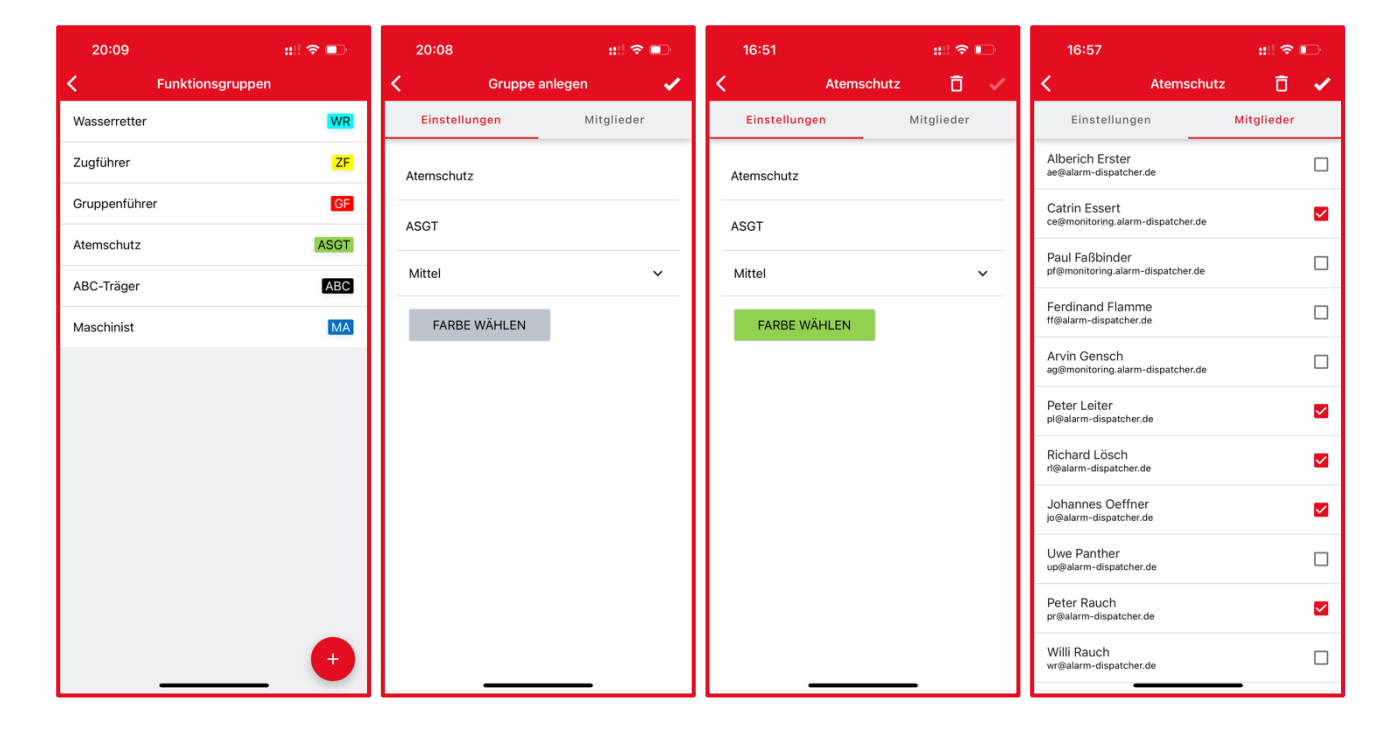

# 7.5 Später-Optionen

erfordert Recht "Administrator"

Tippen Sie auf "Später-Optionen" um einzustellen, welche Später-Optionen angeboten werden.

Später-Optionen helfen Nutzern zu präzisieren, wie viel später sie an einem Einsatz teilnehmen können. Um eine neue Später-Option anzulegen, tippen Sie auf das "Plus"-Symbol. Geben Sie daraufhin Name und Priorität der Später-Option an. Die Priorität bestimmt die Reihenfolge, in der die Später-Optionen im Auswahlmenü, in den Rückmeldungen und auf dem Monitor angezeigt werden.

Um eine Später-Option zu bearbeiten, tippen Sie sie an und nehmen Sie die Änderungen vor. Um eine Später-Option zu löschen, tippen Sie sie ebenfalls an und tippen dann auf das Papierkorb-Symbol oben rechts.

| 18:15 🕇 🧰 🏭 🗢 🗈       | 17:00      | ::!! 🗢 🗈          | 17:06                                     | ::!! 🗢 🕞                                 |
|-----------------------|------------|-------------------|-------------------------------------------|------------------------------------------|
| Später-Optionen       | < Neue Op  | otion anlegen 🛛 🗸 | Ala                                       | arme                                     |
| Direkt zum Einsatzort | 20 Minuten |                   | B: Wald-Gro                               | B<br>3 - 09·18·31 ♣                      |
| 5 Minuten             | Mittal     |                   | FF Rauchstad                              | Gesamt                                   |
| 10 Minuten            |            |                   | > B: Wald-Groß                            |                                          |
| 60 Minuten            |            |                   | (i) Kamera meldet st.<br>Rettungspunkt A2 | arke Rauchentwicklung<br>2 Richtung Nord |
|                       |            |                   | 放 Burger Waldhöher                        | ו                                        |
|                       |            |                   | Zur Wiederaue<br>Rauchstadt - Wiederaue   | derau                                    |
|                       |            |                   | 01.49.2 01.11.1                           | 01.24.1 01.49.1                          |
|                       |            |                   | -                                         |                                          |
|                       |            |                   | Komme in 15 Minuten                       |                                          |
|                       |            |                   | Komme in 5 Minuten                        |                                          |
|                       |            |                   | Bitte Sachen mitnehme                     | n                                        |
|                       |            |                   | Direkt zum Einsatzort                     |                                          |
|                       |            |                   |                                           |                                          |
| •                     |            |                   | Alarme Termine                            | Orgas Mehr                               |
|                       |            |                   |                                           |                                          |

#### 7.6 Alarmeinstellungen verwalten

erfordert Recht "Administrator"

Tippen Sie auf "Alarmeinstellungen" um einzustellen, wie lange sich Nutzer auf Alarme zurückmelden können und wann Alarme für alle Nutzer gelöscht werden.

Wenn Sie möchten, dass Alarme nach einer bestimmten Zeit für Rückmeldungen gesperrt werden, können Sie mit dem zugehörigen Auswahlmenü eine Zeitspanne in Minuten, Stunden oder Tagen eingeben.

Wenn Sie möchten, dass Alarme nach einer bestimmten Zeit komplett gelöscht werden, können Sie mit dem zugehörigen Auswahlmenü eine Zeitspanne in Minuten, Stunden oder Tagen eingeben.

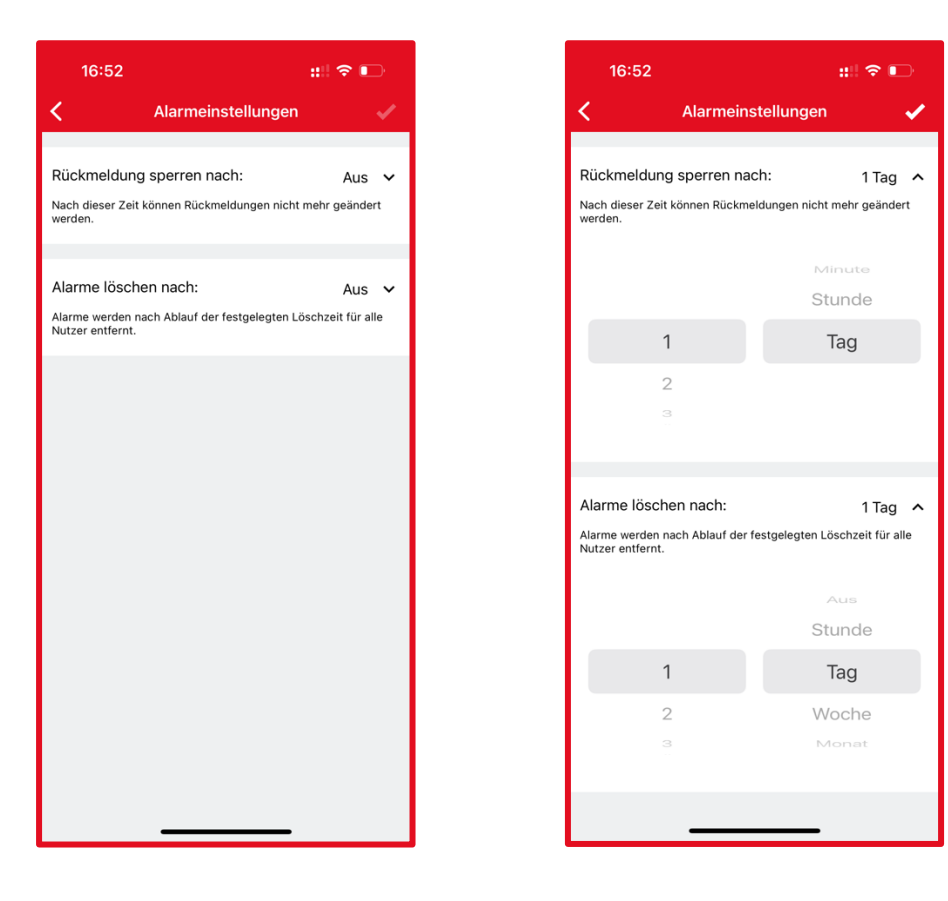

#### 8 Alarm auslösen

erfordert Recht "Alarm auslösen"

Tippen Sie auf "Alarm auslösen" um einen Alarm für bestimmte Alarmgruppen abzusenden. Sie können zwischen der einfachen Auslösung mit wenigen allgemeinen Textfeldern oder der detaillierten Auslösung mit vielen Unterfeldern wählen. Vergeben Sie mindestens einen Titel für den Alarm. Bestimmen Sie, welche Alarmgruppe den Alarm erhalten soll. Wenn Sie einen Alarm auslösen, erhalten Sie selbst diesen nicht als Push-Benachrichtigung, da Sie sich bereits in der App befinden. In der Alarmliste wird er normal angezeigt.

| 17:03                                                                  | ::!! 🗢 🕞    |  |  |
|------------------------------------------------------------------------|-------------|--|--|
| Alarm auslösen                                                         |             |  |  |
| Vereinfacht                                                            | Detailliert |  |  |
| Stichwort                                                              |             |  |  |
| Einsatz                                                                |             |  |  |
| Beschreibung                                                           |             |  |  |
| technische Hilfeleistung, mehrere Personen in<br>Aufzug eingeschlossen |             |  |  |
| Adresse Kreuzung Au<br>Straße & Hausnummer<br>Hauptstr. 112            | utobahn     |  |  |
| Ort                                                                    |             |  |  |
| Rauchstadt                                                             |             |  |  |
| Ortsteil                                                               |             |  |  |
| Vorstadt                                                               |             |  |  |
| Objekt                                                                 |             |  |  |
| Rathaus                                                                |             |  |  |
| Fahrzeuge<br>01.11.1, 01.49.2, 01.24.1                                 |             |  |  |
| FF Rauchstadt Gesamt                                                   |             |  |  |

#### 9 Mitgliedschaft in einer weiteren Organisation

Tippen Sie auf das Symbol rechts neben Ihrem Namen. Es öffnet sich die Anmeldung in einer weiteren Organisation. Geben Sie den Organisationscode ein. Danach muss Sie ein Admin der Organisation zunächst freigeben, bevor sie Zugang zur Organisation erhalten.

::!! 🗢 🔳

(M)

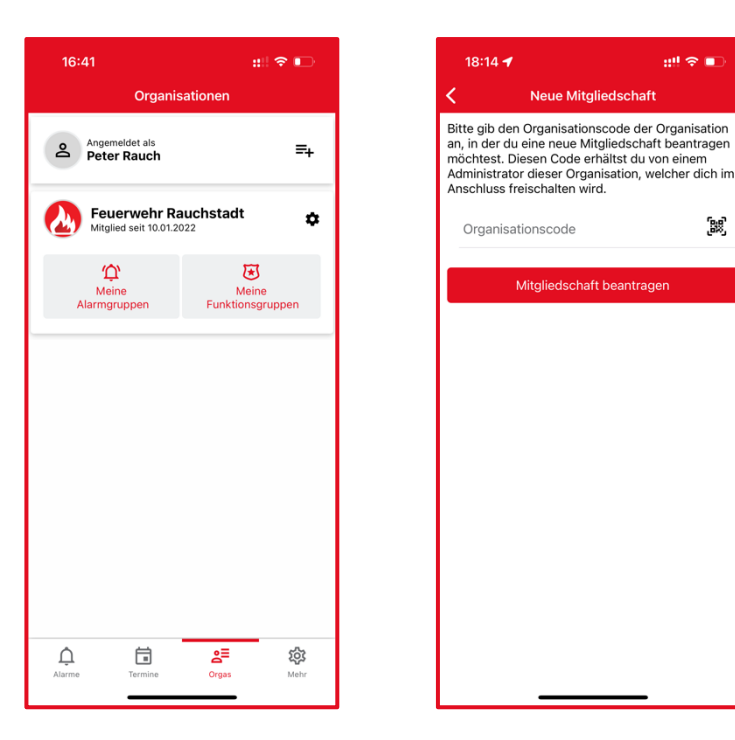

# **10 Einstellungen**

In Sie in der Navigation auf "Mehr" und danach ganz oben auf "Einstellungen". Hier können Sie verschiedene Einstellungen zum Verhalten der App vornehmen.

# 10.1 Unter iOS

#### Alarmton

Wählen Sie aus einem der Alarmtöne einen für Sie angenehmen aus. Der Klingelton wird bei einem Einsatz 30 Sekunden abgespielt. Sobald Sie die App öffnen, verstummt der Klingelton.

# Lautlos-Modus überschreiben

Wenn Sie möchten, dass die Alarm Dispatcher App auch im Lautlosmodus und im "Bitte nicht stören"-Modus einen Signalton abgeben soll, aktivieren Sie die Option "Lautlos-Modus überschreiben". Treffen Sie die Berechtigungen der Alarm Dispatcher App in den iOS-Einstellungen wie folgt

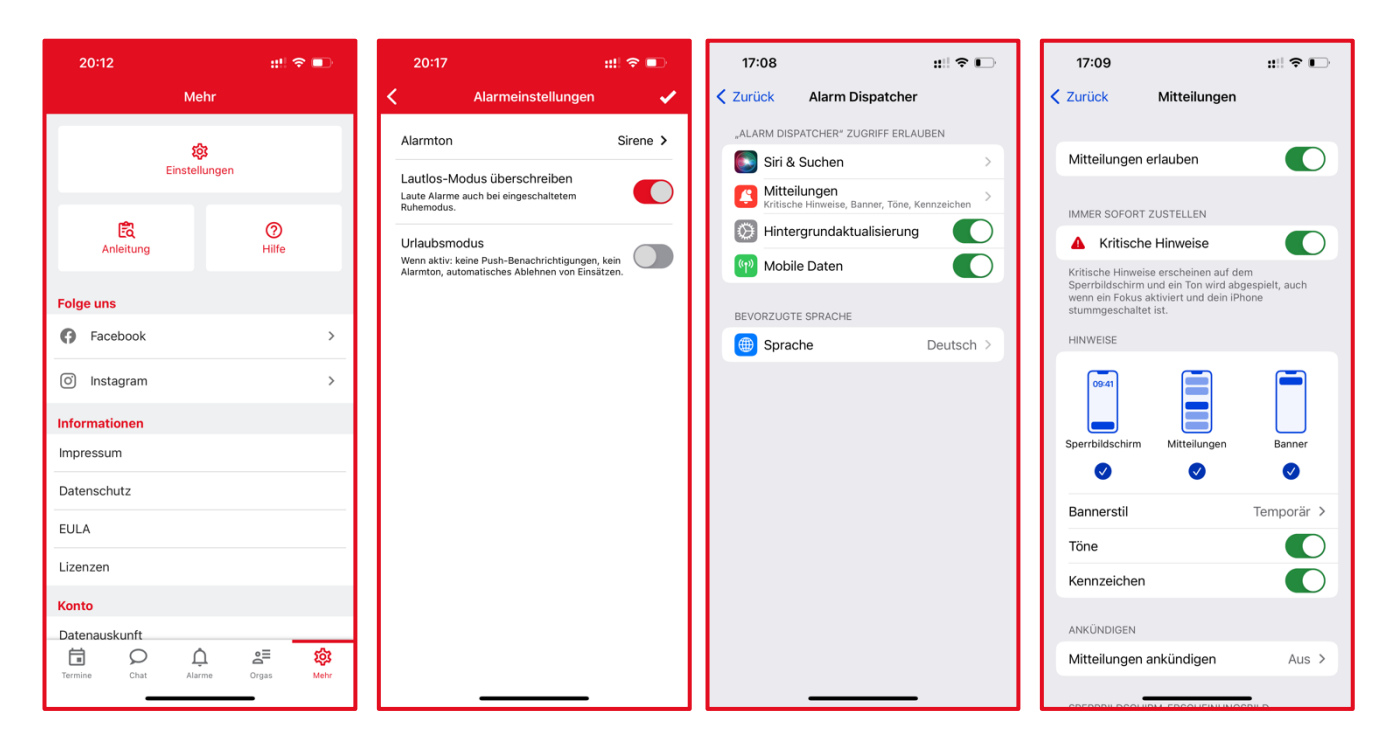

#### Rückmeldung im Sperrbildschirm

iOS erlaubt die direkte Antwort auf Push-Nachrichten im Sperrbildschirm. Die Benutzung unterscheidet sich zwischen verschiedenen iPhone-Generationen leicht:

 iPhone 5S, 6/6 Plus, SE (2016): Setzen Sie unter "Einstellungen" → "Mitteilungen" die Option "Vorschau anzeigen" auf *Immer*.

Wenn Sie nun alarmiert werden, müssen Sie **in der Push-Mitteilung** nach links wischen und anschließend auf "Anzeigen" tippen. Nun können Sie Ihre Rückmeldung abgeben.

Wenn Sie **nicht** möchten, dass auf diesem Weg die Einsatzinformationen einzusehen sind, setzen Sie die Option "Vorschau anzeigen" auf *wenn entsperrt*. Mit dieser Einstellung müssen Sie, nachdem Sie die Push-Mitteilung nach links gewischt haben, das Telefon noch entsperren.

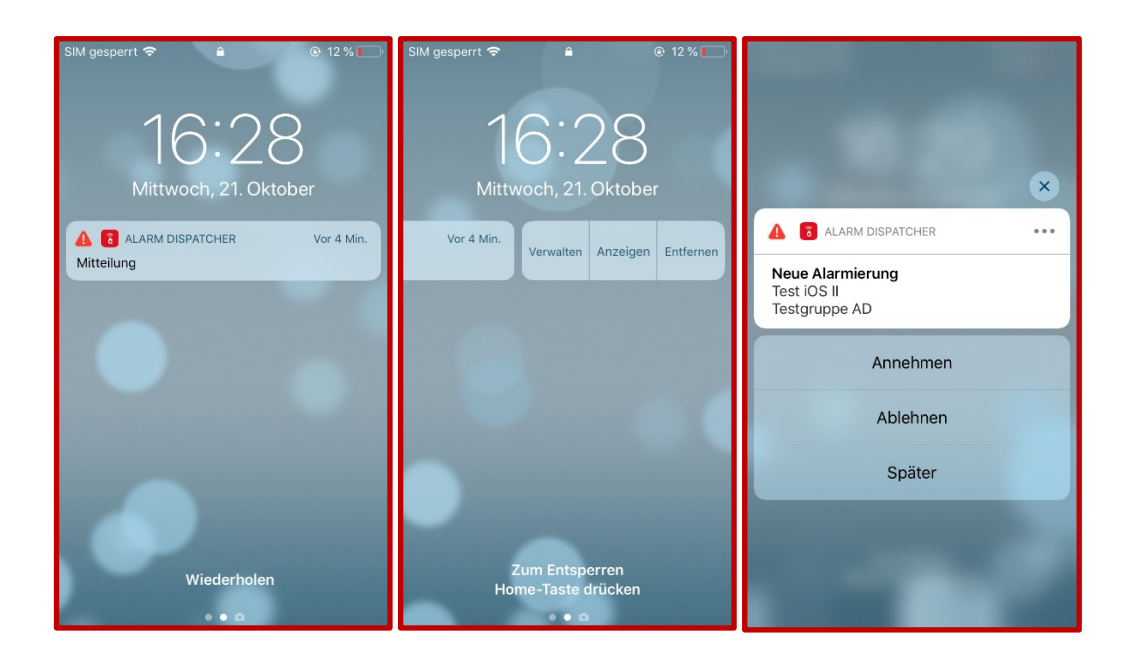

 iPhone 6S/6S Plus, 7/7 Plus, 8/8 Plus, X, XS, XS Max, XR, 11/11 Pro/11 Pro Max, SE (2020), 12/12 Mini/12 Pro/12 Pro Max und neuer: Setzen Sie unter "Einstellungen" → "Mitteilungen" die Option "Vorschau anzeigen" auf *Immer*.

Wenn Sie nun alarmiert werden, müssen Sie **lange auf die Push-Mitteilung drücken**. Nun können Sie Ihre Rückmeldung abgeben.

Wenn Sie **nicht** möchten, dass auf diesem Weg die Einsatzinformationen einzusehen sind, setzen Sie die Option "Vorschau anzeigen" auf *wenn entsperrt*. Mit dieser Einstellung müssen Sie, nachdem Sie lange auf die Push-Mitteilung gedrückt haben, das Telefon noch entsperren.

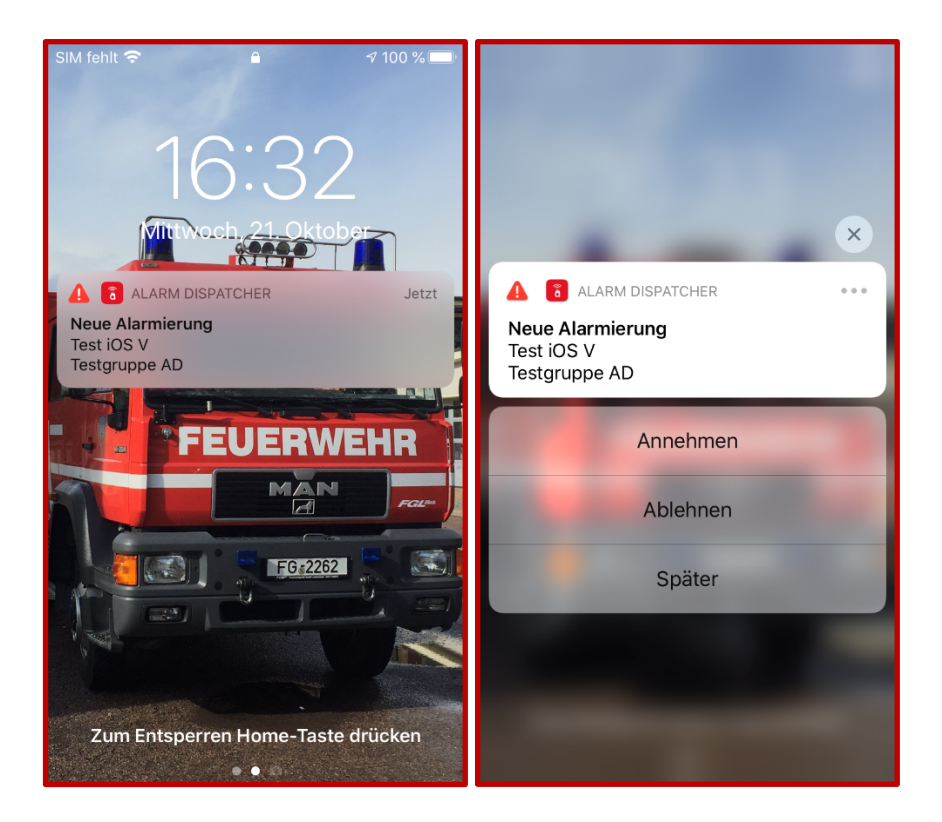

# Urlaubsmodus

Der Urlaubsmodus hilft Ihnen, wenn Sie längere Zeit an keinen Einsätzen teilnehmen können. Wenn er aktiviert ist, erhalten Sie keine Push-Benachrichtigungen über eingehende Alarme und Ihr Status wird automatisch auf Rot ("Ich kann nicht am Einsatz teilnehmen") gesetzt.

# 10.1.1 Nutzung und Einstellungen mit Apple Watch

Wenn eine Apple Watch mit dem iPhone verbunden ist, verändert sich das Verhalten im Lautlos-Modus: Wenn in der Alarm Dispatcher App

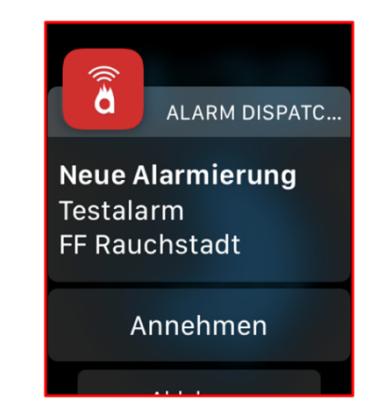

das Verhalten im Lautlos-Modus: Wenn in der Alarm Dispatcher App "Lautlos-Modus überschreiben" aktiviert ist, vibriert die Apple Watch und gibt einen kurzen Ton von sich. Apple geht davon aus, dass diese Vibration die Aufmerksamkeit des Nutzers gewinnt.

 Um trotzdem laute Alarmierungen über Ihr Telefon zu erhalten, muss auf dem iPhone in der App "Watch" unter "Mitteilungen" Alarm Dispatcher deaktiviert werden. Bei dieser Einstellung werden Sie laut über das Telefon alarmiert, können aber auf der Watch selbst keine Rückmeldung geben. Die Rückmeldung geben Sie wie gewohnt über das iPhone.

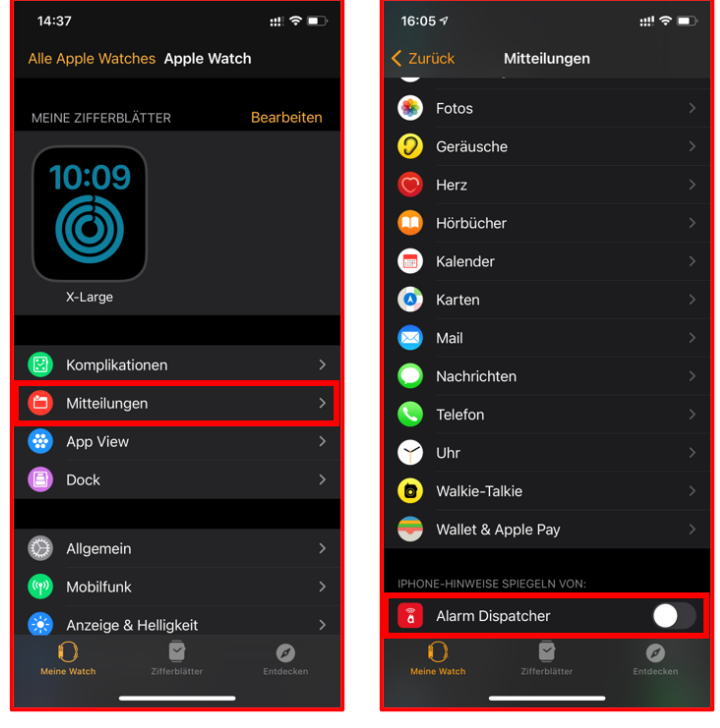

Schalten Sie die Übertragungen von "Alarm-Dispatcher"-Hinweisen auf die Apple Watch ab.

• Möchten Sie sich über die Apple Watch zurückmelden, müssen Sie die Spiegelung von Hinweisen zulassen (Alarm Dispatcher aktivieren, vgl. oben). Bei einem Alarm sehen Sie auf der Watch die Push-Mitteilung mit den drei Antwortmöglichkeiten. Achtung: Apple erlaubt auf diesem Weg nicht, dass das Telefon laut klingelt.

# 10.2 Unter Android

#### Alarmton

Wählen Sie aus einem der Alarmtöne einen für Sie angenehmen aus. Der Klingelton wird bei einem Einsatz 30 Sekunden abgespielt. Sobald Sie die App öffnen, verstummt der Klingelton.

## Vibrieren

Bei einem eingehenden Alarm vibriert das Telefon durchgehend bis Sie die App öffnen.

#### Lautstärke überschreiben

Der Alarmton wird auf der maximalen Lautstärke des Gerätes abgespielt.

#### Lautlos-Modus überschreiben

Wenn Sie möchten, dass die Alarm Dispatcher App auch bei eingeschaltetem Ruhemodus einen Signalton abgibt, aktivieren Sie die Option "Lautlos-Modus überschreiben".

#### Rückmeldung im Sperrbildschirm

Bei einem eingehenden Alarm wird eine Rückmeldeansicht (siehe Bild) über den Sperrbildschirm gelegt, die den Alarmtitel und die drei Buttons zur Rückmeldung anzeigt. Nachdem Sie Ihre Rückmeldung gegeben haben, erscheint eine kurze Bestätigung.

| 17:10                | Real 🗎 | 20:15 🖬 📲                                                                                          | t Seal 💼                      |
|----------------------|--------|----------------------------------------------------------------------------------------------------|-------------------------------|
| Mehr                 |        | ← Alarmeinstellungen                                                                               |                               |
| ¢                    |        | Alarmton Sir                                                                                       | FF Rauchstadt Gesamt          |
| Einstellungen        |        | Vibrieren                                                                                          |                               |
| Anleitung Hilfe      | 9      | Lautstärke überschreiben<br>Alarme immer mit höchster Lautstärke abspielen.                        | • <b>ä</b>                    |
| Folge uns            |        | Lautlos-Modus überschreiben<br>Laute Alarme auch bei eingeschaltetem Ruhemodus.                    | Brand<br>FF Rauchstadt Gesamt |
| Facebook             | >      | Rückmeldung im Sperrbildschirm                                                                     | •                             |
| Instagram            | >      | I Izlaubamadua                                                                                     |                               |
| Informationen        |        | Wenn aktiv: keine Push-Benachrichtigungen, kein<br>Alarmton, automatisches Ablehnen von Einsätzen. | •                             |
| Impressum            |        |                                                                                                    |                               |
| Datenschutz          |        |                                                                                                    |                               |
| EULA                 |        |                                                                                                    |                               |
| Lizenzen             |        |                                                                                                    |                               |
| Konto                |        |                                                                                                    |                               |
| ¢ 🖬 ≇                | 鐐      |                                                                                                    |                               |
| Alarme Termine Orgas | Mehr   | III O <                                                                                            | 0 <                           |

# Urlaubsmodus

Der Urlaubsmodus hilft Ihnen, wenn Sie längere Zeit an keinen Einsätzen teilnehmen können. Wenn er aktiviert ist, erhalten Sie keine Push-Benachrichtigungen über eingehende Alarme und ihr Status wird automatisch auf Rot ("Ich kann nicht am Einsatz teilnehmen") gesetzt.

## **11** Batteriesparmodus unter Android

Viele Hersteller von Android-Smartphones verwenden unterschiedliche Batteriesparmodi. Für die verbreitetsten Hersteller reicht es die Alarm Dispatcher App von der Akku-Optimierung auszuschließen, um zuverlässig Alarmierungen zu erhalten.

Damit die App auch im Batteriesparmodus korrekt funktioniert, schalten Sie in den "Einstellungen" ihres Android-Gerätes unter "Akku" die "Akku-Leistungsoptimierung" für die Alarm Dispatcher App ab.

#### 11.1 Huawei

Bei Huawei-Geräten finden Sie die Akku-Einstellungen unter "Einstellungen"  $\rightarrow$  "Akku"  $\rightarrow$  "App-Start". Deaktivieren Sie für die Alarm Dispatcher App die automatische Verwaltung. Dabei öffnet sich ein Pop-Up-Menü namens "Manuell verwalten". Treffen Sie die Einstellungen wie im folgenden Screenshot. Deaktivieren Sie außerdem in den Details zur Akkunutzung die Option "Stromverbrauchs-Warnung".

| 변희 (國家政 🕑 92% 💷 ) 11:17                                                                                                    | thai 國家政 99% <b>第</b> 16:09                                                                                   |
|----------------------------------------------------------------------------------------------------|----------------------------------------------------------------------------------------------------|
| $\leftarrow$ App-Start :                                                                                                    | $\leftarrow$ Details zur Akkunutzung                                                                          |
| Q. Suchen<br>Verwalten Sie, wie verschiedene Apps auf Ihrem Gerät<br>gestartet und ausgeführt werden. Wenn Automatisch<br>verwalten aktiver ist, werden enlice Apo-Starts in | AlarmDispatcher<br>Version: 1.0.7<br>Wird häufig im Hintergrund aktualisiert. Stoppen,<br>um Strom zu sparen. |
| bestimmten Szenarien verhindert, um Åkkuleistung zu<br>sparen.                                                                                                    | EINSTELLUNGEN                                                                                                 |
| Alle automatisch verwalten                                                                                                    | Stromverbrauchs-Warnung                                                                                       |
| AlarmApp<br>Manuell verwalten                                                                                                    | App-Start<br>Hintergrundaktivität nicht Manuell verwalten ><br>eingeschränkt                                  |
| AlarmDispatcher<br>Manuell verwalten                                                                                                    | ENERGIEANALYSE                                                                                                |
| Manuell verwalten                                                                                                    | CPU-Nutzungsdauer                                                                                             |
| Auto-Start<br>Beim Startup oder im Hintergrund starten                                                                                                    | Verwendete CPU-Zeit (Hintergrund)                                                                             |
| Sekundärer Start<br>Kann von anderen Apps gestartet werden                                                                                                    | GPS-Nutzungsdauer<br>< 1 Sek.                                                                                 |
| Im Hintergrund ausführen                                                                                                    | Hochgeladene mobile Daten<br>10,57 KB                                                                         |
| ок                                                                                                    | Heruntergeladene mobile Daten                                                                                 |
| Nextcloud                                                                                                    |                                                                                                    |

# 11.2 Samsung

Samsung-Smartphones können ungenutzte Apps in den Standby versetzen. Normalerweise ist diese Option korrekterweise nicht gesetzt ("Einstellungen"  $\rightarrow$  "Gerätewartung"  $\rightarrow$  "Akku"  $\rightarrow$  Alarm Dispatcher")

Unter "Einstellungen"  $\rightarrow$  "Gerätewartung"  $\rightarrow$  "Akku"  $\rightarrow$  "Einstellungen" finden Sie die Option "Ungenutzte Apps autom. deaktiv.". Schalten Sie diese Funktion ab.

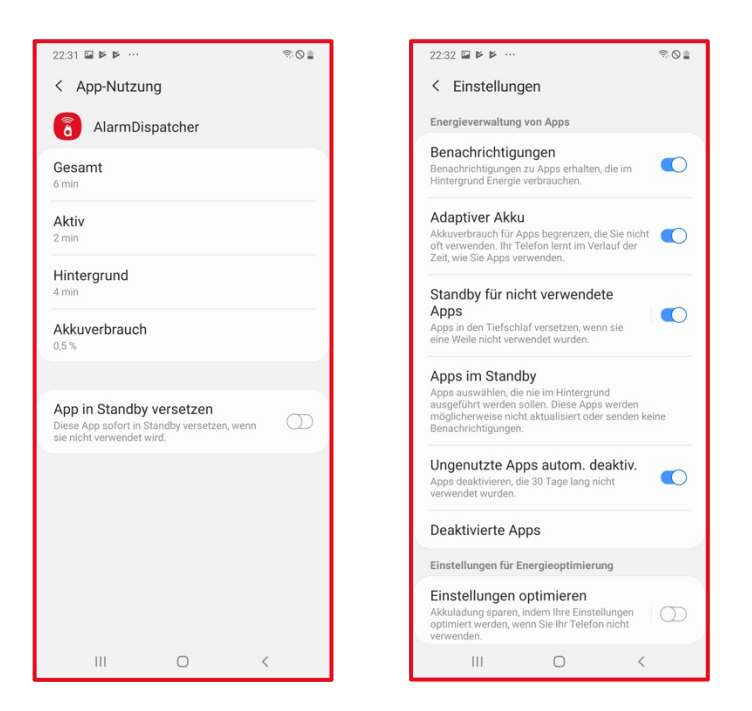

#### 11.3 Ältere Geräte verschiedener Hersteller mit Android 6

Deaktivieren Sie unter "Einstellungen"  $\rightarrow$  "Akku"  $\rightarrow$  "Akku-Leistungsoptimierung" die Optimierung für die Alarm Dispatcher App.

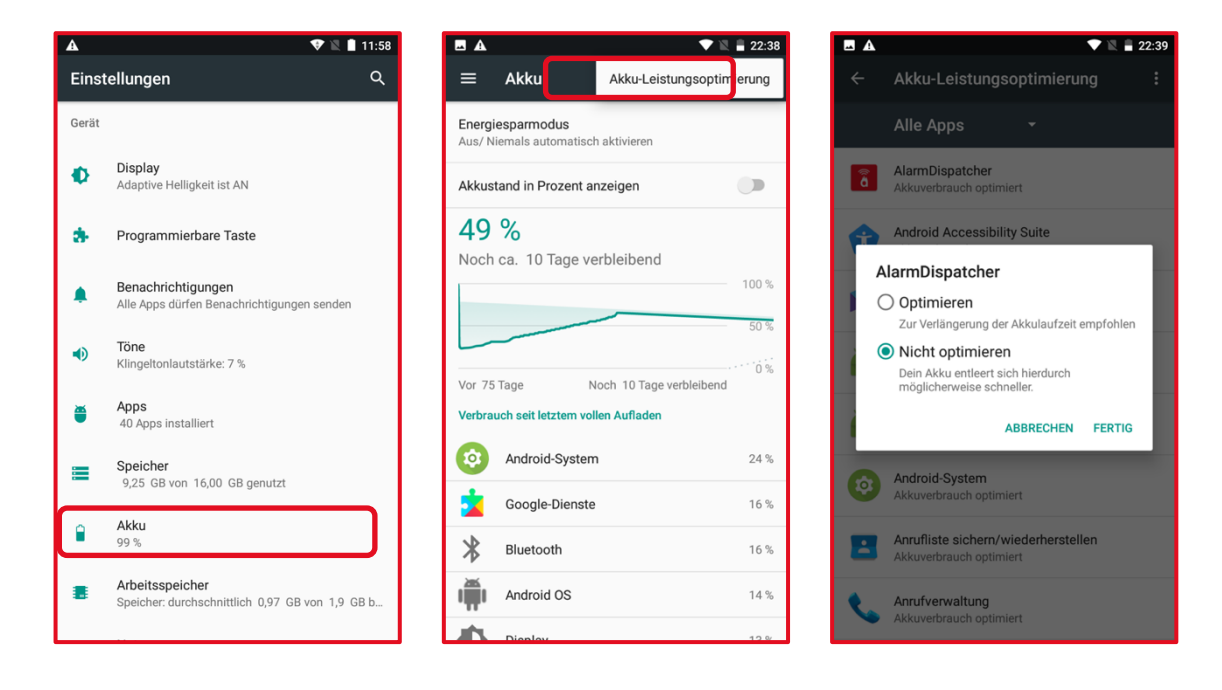